| 設 | 計 | プ | グ | ラ | Ь | の | イ | ン | ス | ٢ | <br>ル | 手 | 順 |
|---|---|---|---|---|---|---|---|---|---|---|-------|---|---|
| ( |   | 固 | 定 | - | ラ |   | ſ | t | 2 | ン | ス     |   | ) |

(各設計プログラム共通)

2025年1月15日版

# 目 次

| 1. | 固定ライセンス概要                     | 1 |
|----|-------------------------------|---|
| 2. | 動作環境(認証サーバー登録部のみ)             | 1 |
| 3. | インストールをはじめる前に                 | 1 |
| 4. | 初めてのインストール・再登録手順              | 3 |
| 5. | 設計プログラムのアンインストール・登録削除         | 5 |
| 6. | プログラム使用時の注意                   | 7 |
| 参考 | き)Windows ファイアーウォール設定画面の呼び出し方 | 8 |

本書は、各設計プログラムのライセンスに関する情報を弊社が管理する認証サーバーへ登録、削除及び設計プログラムのインストールを行うまでの手順書です。(各設計プログラム 共通)。

# <u>注 意</u>

- <u>
   設計プログラムをインストールした PC の破棄等を行う前には、必ず設計プログラムの完全削除を行ってください(詳細は後述ご参照)。そうしない場合は、ライセンスを別 PC へ移行することができなくなります。

  </u>
- フローティングライセンスを導入された方はフローティングライセンス版 マニュアルを参照してください。
- 1. 固定ライセンス概要

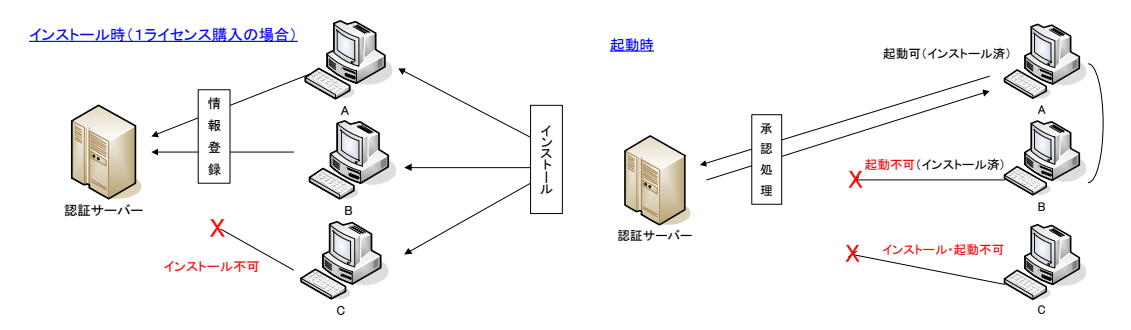

#### 2. 動作環境(認証サーバー登録部のみ)

OS

(.Net Framework 4.7.1 以上が有効であること。また、これとは別に 設計プログラムの実行に.Net Framework 3.5 が必要になります。)

画面解像度 : 1024×768 以上

:

メモリー容量:使用する設計プログラムによる。

: Windows10/Windows11

HDD 容量 :使用する設計プログラムによる。

その他条件

・<u>インターネットへ接続できる環境が必要となります。(インストール時、設計プログラ</u> ム起動毎時、登録削除時に必要)

・設計プログラムのインストール及び実行には、Windowsの管理者権限が必要です。 ・1 台の PC 上で、複数のユーザーアカウントでの同時起動には対応していません。

## 3. インストールをはじめる前に

販売元より、「ユーザーID」、「パスワード」、及び「ライセンスコード」が記載された、「ラ イセンス番号証書(お客様用)」を受け取ってください。 また、インストールプログラムは「ライセンス番号証書(お客様用)」記載のダウンロー ドアドレスからダウンロードしておく必要があります。

#### ※入手したファイルが圧縮ファイルの場合)

入手したファイルが圧縮ファイル(拡張子が .ZIP)の場合は先に解凍作業が必要で す。以下の手順で解凍作業を実施してください。

- エクスプローラー画面より入手したファイルを右クリックで選択してください。
   ファイルE 編(E) 表示(U) ソール(I) ヘルブ(H)
- ② 「全て展開」を選択して ください。
- (3) 展開先を確認し、「すべて展開」を 選択してください。

| ファイル(E) 編集(E) 表示(⊻) ツ- | ール(工) ヘルプ(旦)            |
|------------------------|-------------------------|
| 整理 ▼ 🛛 📜 開く ▼ 共有 ▼     | 電子メールで送信する 書き込む 新しい     |
| K#1X>h                 | 名前                      |
| マイドキュメント               | IREPDownload zin        |
| 퉬 パブリックのドキュメン 🗌        | □ 開<( <u>○</u> )        |
| ≧ ピクチャ                 | 新しいウィンドウで開く( <u>E</u> ) |
| 📲 ビデオ 👘                | すべて展開( <u>工</u> )       |
| 👌 ミュージック               | 7-Zip ►                 |
|                        | プログラムから開く(旦) ▶          |

注意)

- インストールが正常に行えない、設計プログラムが正常に動作しない場合
   動作がおかしい場合は別途.Net Framework 3.5 および 4.7.1 以上がインストールされている必要があります。
- Net FrameWork のバージョンと Windows バージョンの関係について
  .Net FrameWork は Windows Update により最新版がインストールされます。
  Windows Update を実施していない等の場合は、Windows のバージョンにより、イ
  ンストールされていない場合があります。以下を参考にしてください。

| Windows バージョン | .NetFrameWork3.5  | .NetFrameWork4.6(4.8) |  |  |  |
|---------------|-------------------|-----------------------|--|--|--|
| Windows10     | あり(有効化必要)         | あり(4.6) 4.7.1 へは      |  |  |  |
|               |                   | WindowsUpdate が必要     |  |  |  |
| Windows11     | あり(有効化必要) あり(4.8) |                       |  |  |  |

4. 初めてのインストール・再登録手順

注意)

- セキュリティソフトウェアがインストールされている場合は、インストール中、起動時に警告を発します。その際は、必ず通信を許可してください。
- 使用されている画面は JRSNAP Ver.5.0 のものです。
  - 1) 提供されたプログラム、(設計プログラム名・バージョン)\_InstPack\_(提供日).EXE を起動してください。
  - 2) 以下の画面で「OK」を選択してください。

| JRSNAPインストール                                                                           | ×              |
|----------------------------------------------------------------------------------------|----------------|
| コピー先(インストール後、削除可能)                                                                     |                |
| "C:¥RTRI¥JRSNAP_Ver5.0-L01"                                                            | 参照( <u>B</u> ) |
| <ul> <li>□ スタートメニューに登録(S)</li> <li>□ 全てのユーザが使用(U)</li> <li>□ 関連付け(<u>A</u>)</li> </ul> |                |
| OK( <u>O</u> )                                                                         | キャンセル(0)       |

※ファイルを上書きするかの確認メッセージが表示された場合は、上書きを選択 してください。

- 3) 図「サーバー登録画面とライセンス番号証書(お客様用)の入力対応」にある画 面が出てくるまで、表示されるメッセージに従い、作業を進めてください。
- 4) 起動した画面に「ライセンス番号証書(お客様用)」に記載されている「ユーザー ID」、「パスワード」、及び「ライセンスコード」を入力してください。(図「サー バー登録画面とライセンス番号証書(お客様用)の入力対応」参照)
- 5) 入力が完了したら、「サーバー登録とインストール」ボタンをクリックしてください。入力された情報を元に認証サーバーへの認証及び情報の登録が行われます。
- 6) 認証サーバーへの手続きが正常に完了すると、設計プログラムのインストールを 開始する旨のメッセージが表示されます。初めてのインストールの場合は「OK」 を、再登録の場合は「キャンセル」をクリックしてください。
- 7) 先に「OK」を選択した場合、引き続き設計プログラムのインストールが開始され ます。設計プログラムのインストールメッセージにしたがって、操作を進めてく ださい。

| 【固定ライセンス】 ライセンス番号証書(お客様)                                                              | プログラムシリアル番号 5<br>ユーザーシリアル番号 18                                                                        |                          |     |  |  |  |  |
|---------------------------------------------------------------------------------------|----------------------------------------------------------------------------------------------------|--------------------------|-----|--|--|--|--|
|                                                                                       |                                                                                                    | ライセンス発行日 2012/7/31       |     |  |  |  |  |
| <u>ライセンス要考</u>                                                                        | 3 4 4 1 - 4 4 1 6 3 8 9                                                                               | ライセンス数(起動可能数) 1          |     |  |  |  |  |
|                                                                                       |                                                                                                    |                          |     |  |  |  |  |
| <u>⊥−₩−D</u> /(スワ−ド(12#5)                                                             | 注重すべき文字                                                                                               | A                        |     |  |  |  |  |
|                                                                                       | 2 0:37- U:37-<br>I:x1/- 1:47                                                                          | 0:2H                     |     |  |  |  |  |
|                                                                                       | 製品 名                                                                                                  | 購入ソフトウエア                 |     |  |  |  |  |
| <ul> <li>① 上記または右下欄の「ライセンス番号」、「バスワード」を、</li> <li>※計プログラム・クリアトール時に、カレマくだおい。</li> </ul> | フローティングライセンス管理ツール<br>JBSNAP「静的非線形解析プログラム】                                                             | -                        |     |  |  |  |  |
| (右下棚の番号をコピー&ペーストで入力されると入力ミスを回避できます。)                                                  | input-JR[データ入力ツール]                                                                                    | -                        |     |  |  |  |  |
| ② ライセンス番号登録時、大文字、小文字は区別されます。                                                          | Output-JR[照査・検索・整理ツール]                                                                                | 0                        |     |  |  |  |  |
| ◎ タウンロード用のID/ バスワートはライセンス発行から最長で1ヵ月、<br>またはバージョンアップ版が販売されるまでの期間中で有効です。                | Soll-JRL地盤反刀特任算定フロクラム」<br>FeeDisp-JRL応答変位法支援プログラム]                                                    | -                        |     |  |  |  |  |
| ④ オブションプログラムの購入・変更する場合は、本頁下端の宛先までご重給下さい。                                              | LiJudge-JR【液状化判定プログラム】                                                                                | -                        |     |  |  |  |  |
|                                                                                       | JREIsstic【地震時以外設計プログラム】                                                                               | -                        |     |  |  |  |  |
| 本証書は、お各様の使用権を証明するものでのり、お各様は本証書により<br>該当する契約条件に従い、この製品を使用することができます。                    | JROS【ゲーソン基礎設計プログラム】                                                                                   | -                        |     |  |  |  |  |
|                                                                                       | JREP【抗土圧構                                                                                             |                          |     |  |  |  |  |
|                                                                                       |                                                                                                    | ペーストで入力する                | 提合け |  |  |  |  |
|                                                                                       | <sup></sup> <sup></sup> <sup>_</sup> <sup>_</sup> <sup>_</sup> <sup>_</sup> <sup>_</sup> <sup>_</sup> |                          | 一日は |  |  |  |  |
| 相当者                                                                                   | こちらを使                                                                                                 | 「用してください」                |     |  |  |  |  |
|                                                                                       |                                                                                                    |                          |     |  |  |  |  |
| 1年11日日 ジェイアール地のエンシーアリンジ<br>〒185-8540                                                  | プログラムダウンロードアドレス                                                                                       | ダウンロード時、最初のID/パスワード      |     |  |  |  |  |
| 東京都国分寺市光町2-8-38 別館124室                                                                | http://www.irseg.co.ip/software/support/                                                              | 0 / 0                    |     |  |  |  |  |
| 営業: TEL.042-501-2603 FAX.042-572-9560                                                 | ライセンス番号(コピー用)<br>WE23501 Z1Dauxe 1223441 ActKi89                                                      | パスワード(コピー用) 123456789012 |     |  |  |  |  |
|                                                                                       | interest anothing internal yeardee                                                                    |                          |     |  |  |  |  |
|                                                                                       | X                                                                                                    |                          |     |  |  |  |  |
| ▶ [ライセンス管理システム] サーバー登録&登録削除                                                           |                                                                                                    |                          |     |  |  |  |  |
| JRSNAP【静的非線形解析プログラム】Ver5.0-L01                                                        |                                                                                                    |                          |     |  |  |  |  |
| いいいて 1870 シテレクト 11 2 ロノ 244 100 1.0.0 101                                             |                                                                                                    |                          |     |  |  |  |  |
| AT 2000 Cheer                                                                         |                                                                                                    |                          |     |  |  |  |  |
|                                                                                       | ユーザーID:                                                                                               |                          |     |  |  |  |  |
| ライセンス番号: -                                                                            |                                                                                                    |                          |     |  |  |  |  |
| 情報表示                                                                                  |                                                                                                    |                          |     |  |  |  |  |
| メッセージ:                                                                                |                                                                                                    |                          |     |  |  |  |  |
|                                                                                       |                                                                                                    | *                        |     |  |  |  |  |
|                                                                                       |                                                                                                    |                          |     |  |  |  |  |
|                                                                                       |                                                                                                    |                          |     |  |  |  |  |
|                                                                                       |                                                                                                    |                          |     |  |  |  |  |
|                                                                                       |                                                                                                    |                          |     |  |  |  |  |
|                                                                                       |                                                                                                    |                          |     |  |  |  |  |
|                                                                                       |                                                                                                    | <b>v</b>                 |     |  |  |  |  |
| H. P. 2020 A. 71                                                                      |                                                                                                    |                          |     |  |  |  |  |
| リーバー豆鉢とインストール                                                                         |                                                                                                    |                          |     |  |  |  |  |
| サーバー登録削除と 設計プログラ                                                                      | うムのアンインストール時に「削除」と「<br>訳を間違えないで下さい。                                                                   | 冬了                       |     |  |  |  |  |
| 注意事項                                                                                  |                                                                                                    |                          |     |  |  |  |  |
| ・認証サーバーへの登録にはPCを特定するための作                                                              | 青報を送信致しますが、                                                                                           |                          |     |  |  |  |  |
| 直接使用者個人を特定する情報は送信いたしま<br>・ライセンスサーバーへ送信する内容はSSLにより暗                                    | せん。<br>号化されています。                                                                                      |                          |     |  |  |  |  |
| ・同一PC内に、ユーザーIDが異なる同一設計プロ<br>(設計プログラムにID 選択機能はございません。)                                 | <b>ヴラムをインスドールしないでください。</b>                                                                            |                          |     |  |  |  |  |
| ・PCのLAN構成の変更(LANカードの交換等)を行<br>・送信された情報は設計プログラムの管理、運用(                                 | う前に、一旦「サーバー登録削除」を実施してくださ<br>お客様への案内等も含む)以外には使用しません。                                                   | ( \o                     |     |  |  |  |  |
|                                                                                       |                                                                                                    |                          |     |  |  |  |  |
|                                                                                       |                                                                                                    |                          |     |  |  |  |  |

サーバー登録画面とライセンス番号証書(お客様用)の入力対応

5. 設計プログラムのアンインストール・登録削除

インストール PC を変更したい等で、アンインストール(認証サーバーから情報を削除) したい場合は以下の手順で実施してください。

 提供されたプログラム、(設計プログラム名・バージョン)\_InstPack\_(提供日).EXE を起動してください。以下の画面で「OK」を選択してください。

| JRSNAPインストール                                                                           | <b>—</b> |
|----------------------------------------------------------------------------------------|----------|
| コピー先(インストール後、削除可能)<br><sup>*</sup> C#RTRI¥JRSNAP_Ver5.0-L01*                           | 参照(B)    |
| <ul> <li>□ スタートメニューに登録(S)</li> <li>□ 全てのユーザが使用(U)</li> <li>□ 関連付け(<u>A</u>)</li> </ul> |          |
| OK( <u>O</u> )                                                                         | キャンセル(C) |

※ファイルを上書きするかの確認メッセージが表示された場合は、上書きを選択 してください。

- 2) 起動した画面に「ユーザーID」、「パスワード」、及び「ライセンスコード」を入力 してください。(図「サーバー登録画面とライセンス番号証書(お客様用)の入力 対応」参照)
- 入力が完了しましたら、「サーバー登録削除とアンインストール」ボタンをクリックしてください。

以下の画面で「OK」をクリックすると、入力された情報を元に認証サーバーへの 認証及び情報の削除が行われます。「キャンセル」をクリックすると登録削除と設 計プログラムのアンインストールを中止します。

| サーバー登録&登録削除                                     | ×                            |
|-------------------------------------------------|------------------------------|
| このPCに関する情報を認証サーバ<br>※抹消するライセンス番号をよく<br>よろしいですか? | (一から抹消します。<br>お確かめの上進んでください。 |
|                                                 |                              |
|                                                 | OK キャンセル                     |

4) 情報の削除が完了しましたら引き続き設計プログラムのアンインストールを行い ます。以下の画面が表示されましたら、「OK」をクリックしてください。

| サーバー登録&登録削除                                                                 | ×       |
|-----------------------------------------------------------------------------|---------|
| 登録が抹消されました。<br>続いて、設計プログラムのアンインストールを開始します。<br>選択画面にて、「修復」と「削除」の選択を間違えないよう注意 | 見して下さい。 |
|                                                                             | ОК      |

5) セットアップウィザードが起動しましたら、次ページの画面で、「削除」を選択し た後に「完了」をクリックしてください。(起動直後は「修復」が選択されていま す。)設計プログラムの削除が開始されます。

| · 静的非線形解析プログラム                                                                                  | - • •                |
|-------------------------------------------------------------------------------------------------|----------------------|
| 静的非線形解析プログラム<br>セットアップ ウィザードへようこそ                                                               |                      |
| 静的非線形解析プロクラム(V5.0-L01)試供第3.0版の修復または削除のど<br>ください。                                                | ちらかを選択して             |
| ◎ 静的非線形解析プロゲラム の修復(凡)                                                                           |                      |
| ● 講師り非線形解析フログラムの削除(M)                                                                           |                      |
| 警告:このコンピュータ プログラムは、日本国著作権法および国際条約に<br>ます。このプログラムの全部または→部を無断で複製したり、無断で複製<br>作権の侵害となりますのでご注意ください。 | より保護されてい<br>物を頒布すると著 |
| <b>キャンセル(C)</b> 戻る(P)                                                                           | 完了(E)                |

ソフトウェアによっては以下の画面が表示されることがあります。

(JRSNAP Ver.5.1、 VePP シリーズ等)その場合は、先の手順にて「登録が抹消 されました」のメッセージが表示されたことを確認の後にコントロールパネルよ り設計プログラムを削除してください(削除をやり直す必要はありません)。

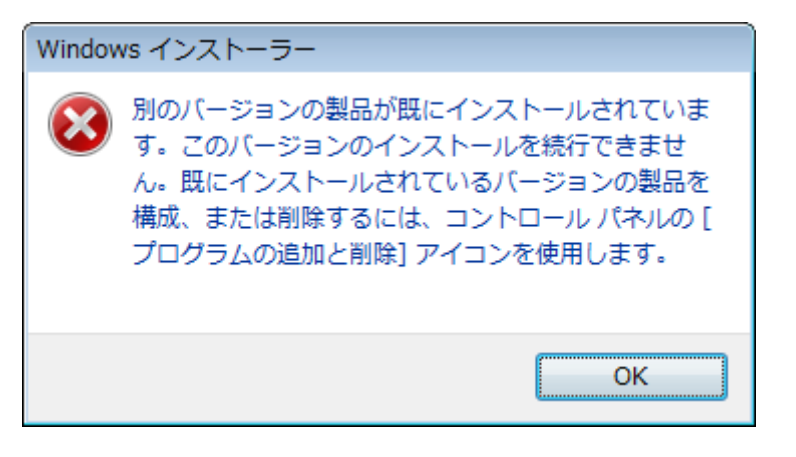

注意)

上記のメッセージが表示されない場合の設計プログラムの削除は<u>Windowsのコン</u> トロールパネルから実施しないでください。上記手順で削除していない場合は、認 証サーバー上の登録情報が残ったままになりますので、ライセンス上限により別 PC へ設計プログラムをインストールできなくなります。

- 6. プログラム使用時の注意
  - 設計プログラム等をインストールや使用中に以下のメッセージが表示される場合 があります。

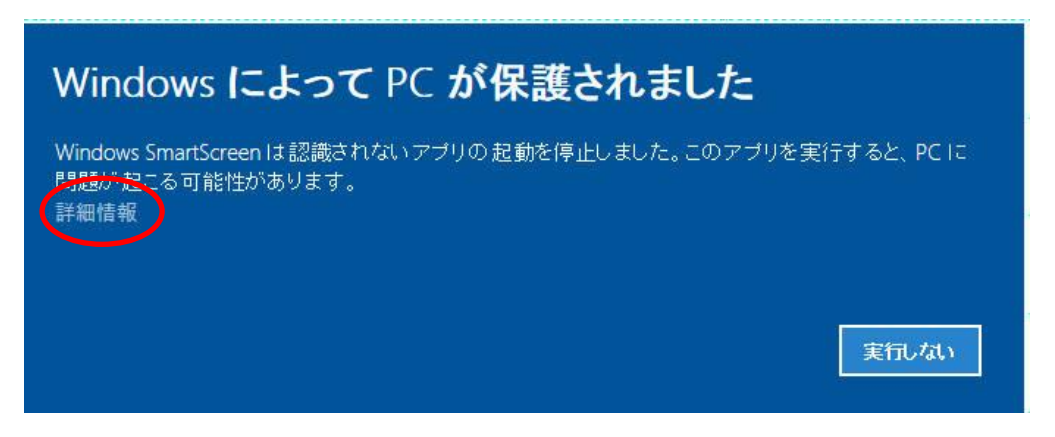

この場合は、左中央にある「詳細情報」を選択すると、画面右下の「実行しない」 左側に「実行」が表示されますので、そこで「実行」を選択して、処理を続けてく ださい。

- PCを再起動すると設計プログラムが認証されなくなることがありますので、以下 を参考に「<u>ランダムなハードウェアアドレスを使う」をOFF</u>にしてください。
   「設定」・「Wi-Fi」・「ランダムなハードウェアアドレス」・ランダムなハードウェ アアドレスを使う→「オフ」
- WindowsUpdate 実行後に起動しなくなることがありますが、その場合、以下を参 考にイーサーネットアダプタを見直して下さい。
   「設定」・「ネットワークとインターネット」・(ネットワークの詳細設定)
   「アダプターのオプションを変更する」・「v Ethernet」を無効にする。
- 4) 以下を参考に、.NET Framework3.5 を有効にしてください。
   「コントロールパネル」・「プログラム」・「プログラムと機能」・「Windows の機能の有効化または無効化」・「.NET Framework3.5(.NET2.0 および 3.0 を含む)に
   チェック(■)

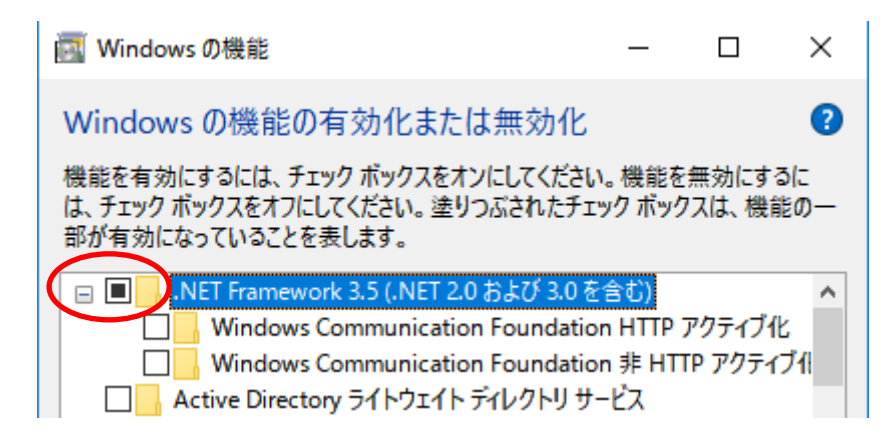

- 5) 計算途中(黒いウインドー)、ウインドー内をマウスで選択した場合、計算が一時 停止する事があります。一時停止した場合は、Enter キーを押して再開してくださ い。また、以下の設定で一時停止しないようすることも可能です。
  - a)「計算が終了しました。エンターキーを押して画面を閉じてください。」の 状態から、左上のアイコンを選択して、プロパティを表示してください。
  - b)「編集オプション」・「簡易編集モード」のチェックを外してください。

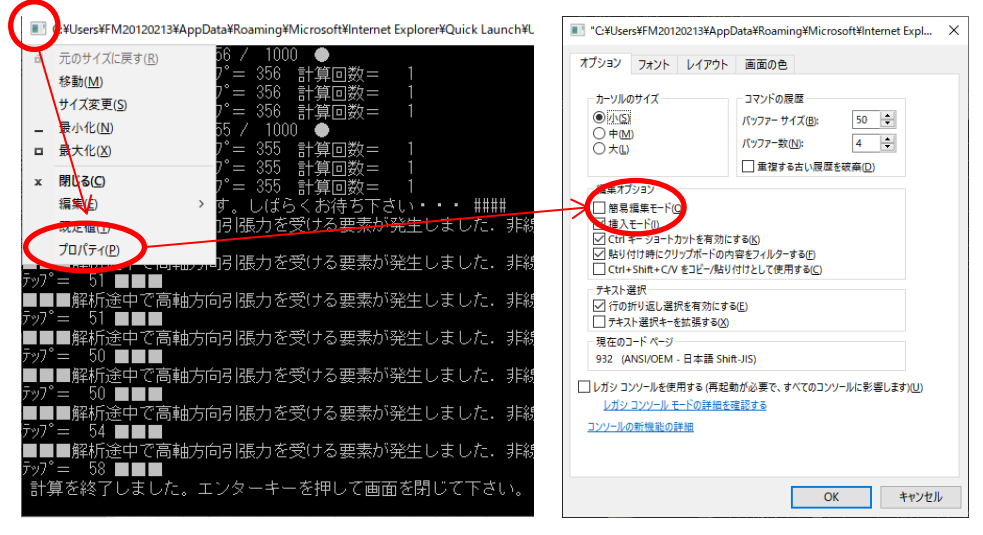

- 6) 解析時の黒い画面が出てこない場合、Visual C++ 再頒布可能パッケージをインス トールする事で改善する事があります。
  - ・JRSNAP Ver.5.1-L09 以前

Visual Studio 2012 更新 4 の Visual C++ 再頒布可能パッケージ (x86版: VSU4¥vcredist\_x86.exe)をインストールする

・JRSNAP Ver.5.1-L09A 以降

Visual C++ 2015 ランタイムライブラリ(x86 版:vc\_redist.x86.exe)を インストールする

・追加以下が必要な場合があります。

Microsoft Visual C++ 2010 Service Pack 1 再頒布可能パッケージ (x86版:vcredist\_x86.exe)をインストールする

## 参考)Windows ファイアーウォール設定画面の呼び出し方

「コントロールパネル」→「システムとセキュリティ」→「Windows Defender ファイアーウォール」→「アプリに WindowsDefender ファイアウォール経由の 通信を許可する」